## Tutoriel GMA ADN\_Inviter un deuxième propriétaire sur un coffre client

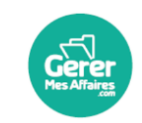

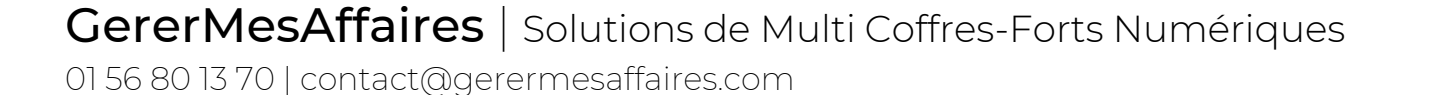

f 📼 in

### **ADN\_Inviter un** deuxième propriétaire

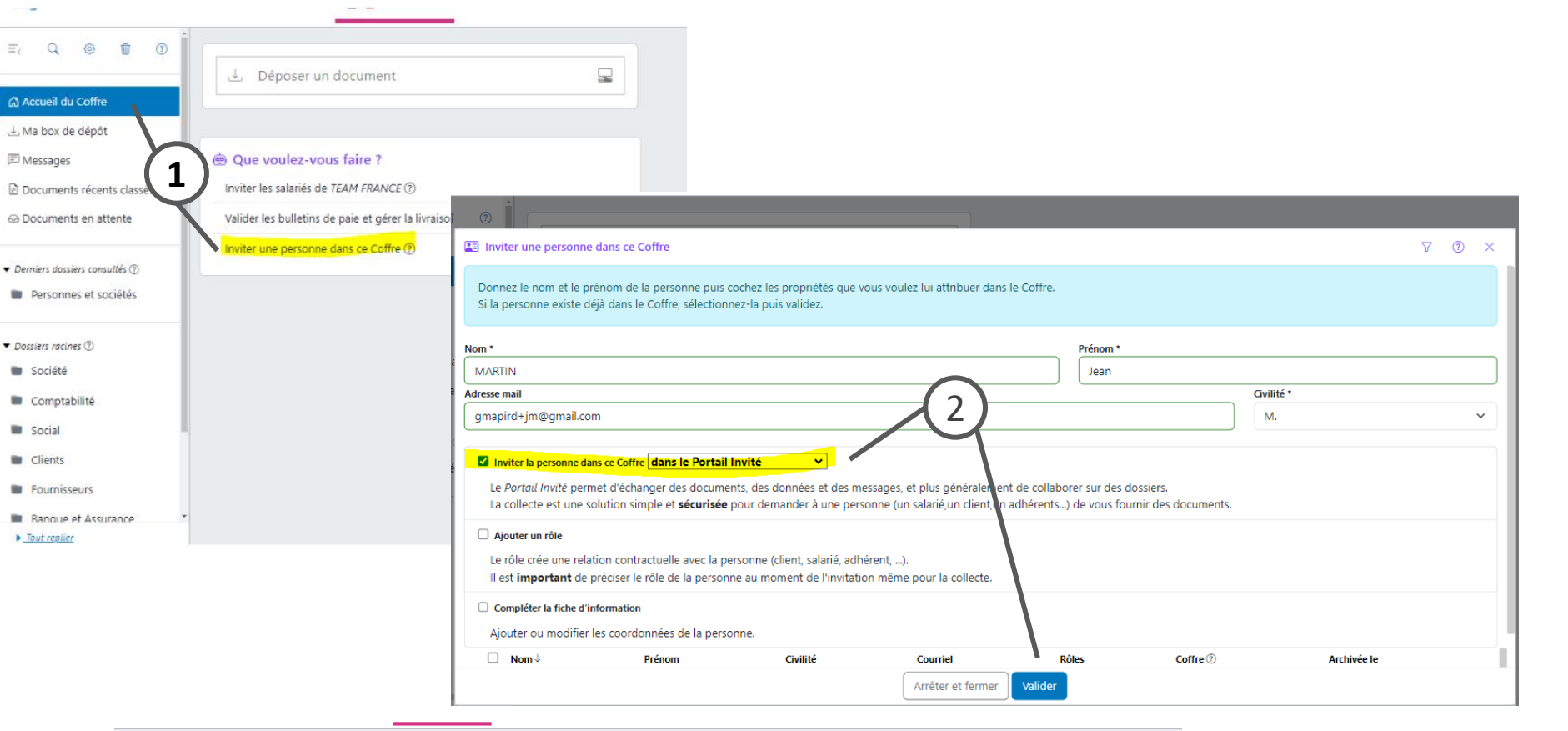

#### Légende

1. Allez sur le coffre client, sur l'accueil cliquez sur "Inviter une personne"

2. Renseignez les infos du nouveau propriétaire à inviter en laissant la première ligne cochée. Si le propriétaire est déjà sur le coffre, sélectionnez le. Puis validez.

3. Sélectionnez "Propriétaire" dans la liste des rôles, puis cliquez sur « inviter »

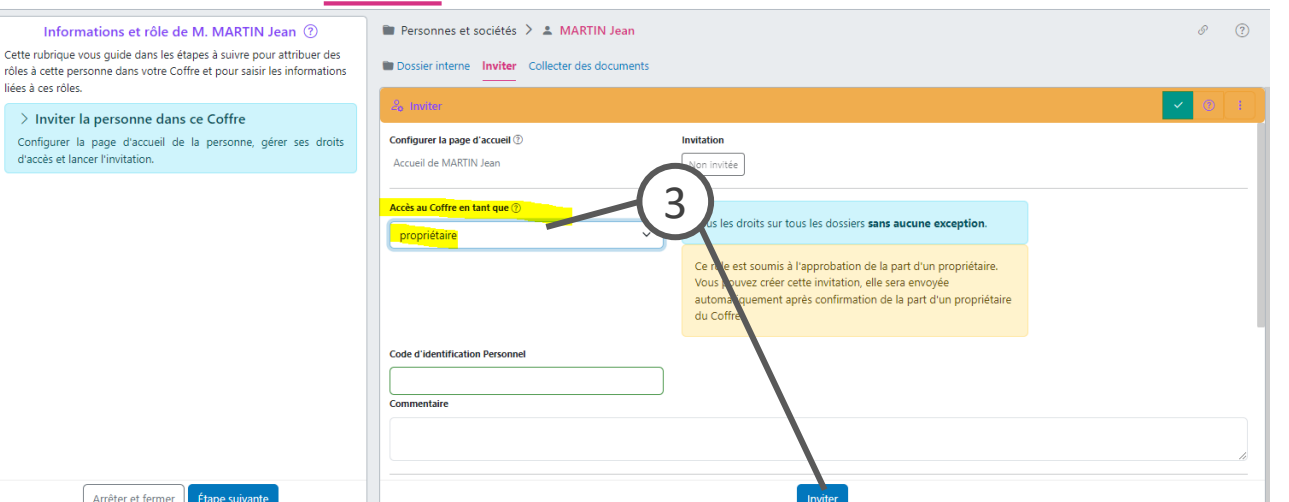

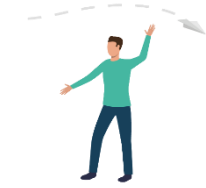

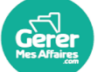

<sup>£</sup>tape suivan

Vous voulez inviter un deuxième propriétaire sur un coffre client appartenant déjà à un premier propriétaire.

# ADN\_Inviter un deuxième propriétaire

| ≡, Q                                               | 🗟 Inviter Jean MARTIN                                                                                                    | 0 : ×                                                                                                    |
|----------------------------------------------------|----------------------------------------------------------------------------------------------------|----------------------------------------------------------------------------------------------------|
| 🛱 Accueil d                                        | Cette invitation est soumise à l'approbation de la part d'un<br>propriétaire.                                                                                                    | Pour vous assurer que vous allez ouvrir votre Coffre à la bonne personne, 2 méthodes distinctes sont utilisées pour communiquer le lien d'accès et<br>un code de validation (authentification forte). |
| 🖳 Ma box c                                         | après confirmation de la part d'un propriétaire du Coffre.                                                                                                    | 1 - Méthode utilisée pour communiquer le lien d'accès                                                                                                    |
| 🖻 Documer<br>🗠 Documer                             | Ouvrir un accès <b>propriétaire</b> dans le Coffre.<br>Lorsque la personne cliquera sur le lien d'accès contenu dans ce                                                                     | Un <b>courriel</b> est envoyé si l'adresse courriel de la personne est renseignée.<br>Adresse courriel : <b>gmapird+jm@gmail.com</b> 🖉                                                                |
| <ul> <li>Derniers dos</li> </ul>                   | courriel pour s'identifier dans GereMesAffaires elle sera<br>automatiquement <b>invitée</b> sur le Coffre TEAM FRANCE comme<br>propriétaire.                                                | Sinon un <b>courrier postal</b> est envoyé si l'adresse est renseignée (1.68 € TTC par envoi en France)<br>Adresse postale : <i>non renseignée</i>                                                    |
| Person:                                            | Si cette personne n'est pas membre de GereMesAffaires, le lien<br>contient une invitation de votre part pour lui permettre de<br>s'inscrire très simplement comme membre de GereMesAffaires | Dans les autres cas l'invitation n'est pas envoyée.                                                                                                    |
| <ul> <li>Dossiers rac.</li> <li>Société</li> </ul> | et de bénéficier d'un Coffre privé gratuit.                                                                                                    | 2 - Méthode utilisée pour communiquer le code de validation                                                                                                    |
| Compt                                              |                                                                                                    | Si le numéro de mobile de la personne est renseigné, le code de validation est envoyé par SMS.<br>Numéro de mobile : +33777269847 //                                                                  |
| <ul><li>Social</li><li>Clients</li></ul>           |                                                                                                    | Sinon cette personne devra vous <b>contacter par té 1</b> our récupérer le code de validation généré dans la rubrique <i>Inviter</i> de son dossier.                                                  |
| Fournis                                            |                                                                                                    | 3 - Définissez le messaœ avec le lien d'accès                                                                                                    |
| ► <u>Tout repli</u>                                |                                                                                                    | Fermer Créer l'invitation                                                                                                    |

#### Légende

1. Renseignez le numéro de mobile, puis cliquez sur "**créer l'invitation**"

2. L'invitation est alors créée, mais ne sera envoyée qu'après l'approbation du propriétaire

| ≡, ⊂, ⊚ ڨ ⑦                                                                        | Personnes et sociétés 🗲 👗 MARTIN Jean                                                                                                    |                                                               | & ? |
|------------------------------------------------------------------------------------|----------------------------------------------------------------------------------------------------|---------------------------------------------------------------|-----|
| Accueil du Coffre                                                                  | Dossier interne Inviter Collecter des documents                                                                                                    |                                                               |     |
| .↓ Ma box de dépôt                                                                 | 20 Inviter                                                                                                    |                                                               | ⑦ i |
|                                                                                    | Cette invitation n'a pas encore été envoyée. Elle doit être approuvée par une personne suffisamment habilitée                                       |                                                               |     |
| Documents récents classés Documents en attente                                     | Configurer la page d'accueil ①     Invitation       Accueil de MARTIN Jean     En attente d'envoi                                                   |                                                               |     |
| <ul> <li>Derniers dossiers consultés (2)</li> <li>Personnes et sociétés</li> </ul> | Accès au Coffre en tant que <sup>®</sup><br>propriétaire ✓ Tous les droits sur tous les dossiers sans aucune                                        | exception.                                                    |     |
| Dossiers racines      D     Société                                                | Code d'identification Personnel         Si la personne est déjà membre de GererMesAffai directement un accès à votre Coffre en lui deman Personnel. | ires vous pouvez lui donner<br>dant son code d'identification |     |
| Comptabilité                                                                       | Commentaire                                                                                                    |                                                               |     |
| <ul><li>Social</li><li>Clients</li></ul>                                           |                                                                                                    |                                                               | li  |
| Fournisseurs     Banque et Assurance     Tout replier                              | Arrès exceptionnels aux dossiers Annuler l'invitation Modifier l'invit                                                                              | Grounes d'annartenances<br>tation                             |     |

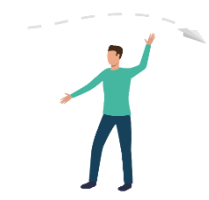

Le propriétaire déjà existant doit se connecter et approuver la demande avant l'envoi de l'invitation. Dès la validation, l'invitation est envoyée.

### ADN\_Inviter un deuxième propriétaire

Demande d'invitation d'un nouveau propriétaire sur le Coffre TEAM FRANCE 🔉 Boite de réception 🗴

#### GererMesAffaires À moi 👻

| z ne p   | ne pas         | s y rép  | oondre   | re.      |    |   |   |    |   |   |
|----------|----------------|----------|----------|----------|----|---|---|----|---|---|
| aire su  | e sur vo       | votre Co | Coffre T | TEAM     |    |   |   |    |   |   |
| juant si | ant sur li     | le lien  | n ci-des | ssous    | ou |   |   |    |   |   |
| ires     | es             | ) —      |          |          |    | Ī | _ | -( | 1 | ) |
|          |                | f        | ¥        | •        | in |   |   |    |   |   |
| .com     | om<br>eforme ( | Gerer    | rMesAi   | Affaires |    |   |   |    |   |   |

#### Légende

### 1. Le propriétaire existant reçoit un mail lui **signifiant cette demande**

 En se connectant depuis le lien du mail, il devra alors approuver l'invitation du nouveau propriétaire en cliquant sur "Valider"

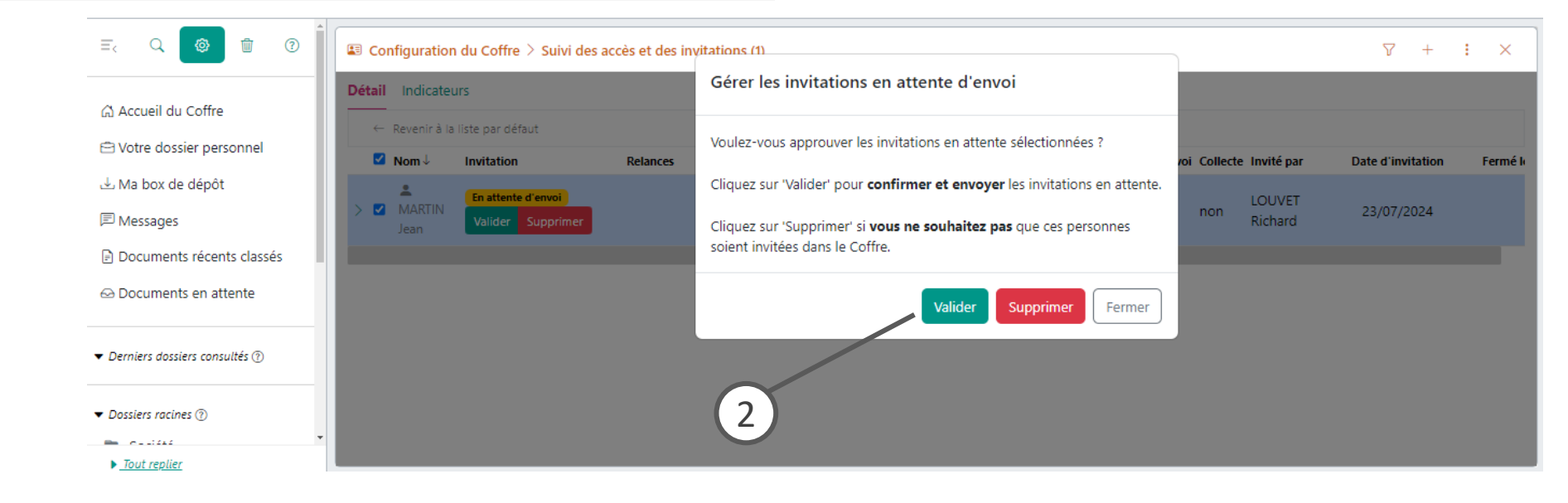

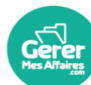